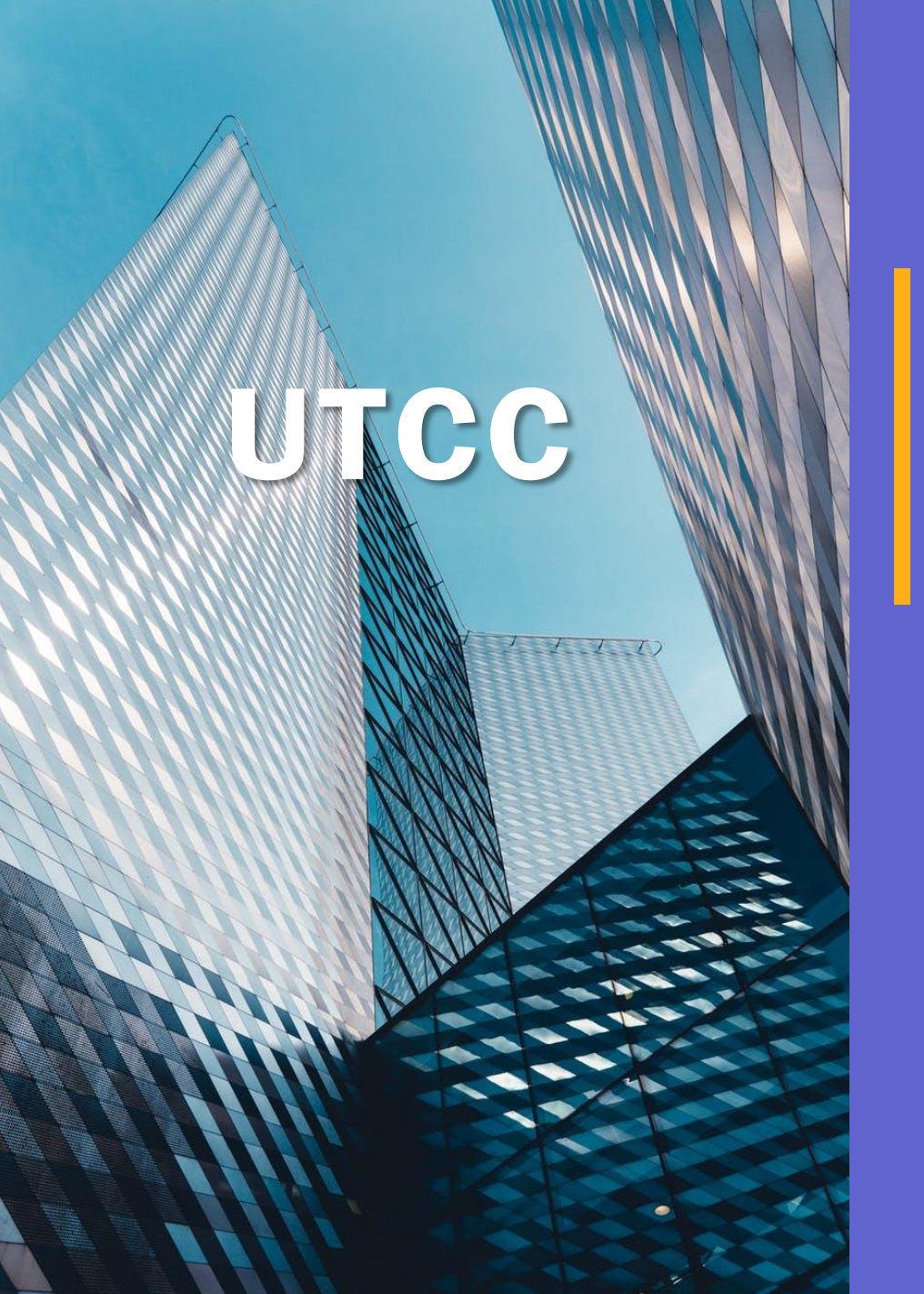

### การยื่นภาษีออนไลน์

Human Resource Management Department

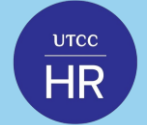

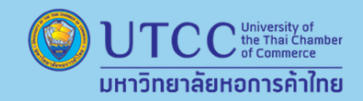

# ใครบ้างที่ต้องยื่นภาษี ?

คนโสด มีรายได้จากเงินเดือนปีละ 120,000 บาทขึ้นไป หรือรายได้อื่น ๆ ปีละ 60,000 บาทขึ้นไป
 คนมีคู่ มีรายได้จากเงินเดือนปีละ 220,000 บาทขึ้นไป หรือรายได้อื่น ๆ ปีละ 120,000 บาทขึ้นไป

### ใครบ้างที่ต้องเสียภาษี ?

 รายได้สุทธิไม่เกิน 150,000 บาท จะได้รับการยกเว้นภาษี แต่ถ้ามากกว่านั้นต้องเสียภาษีเริ่มต้น 5% และสูงขึ้น ตามอัตราภาษีแบบขั้นบันได (วิธีคำนวณรายได้สุทธิ : รายได้ตลอดทั้งปี-ค่าใช้จ่าย-ค่าลดหย่อน = รายได้สุทธิ)

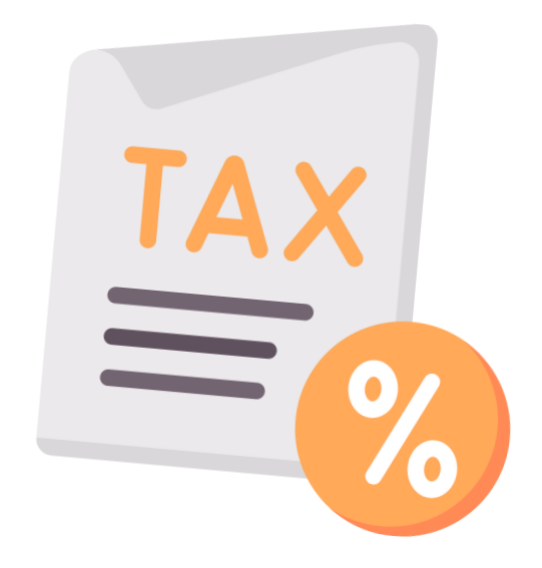

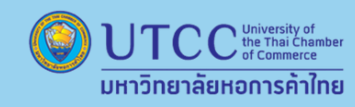

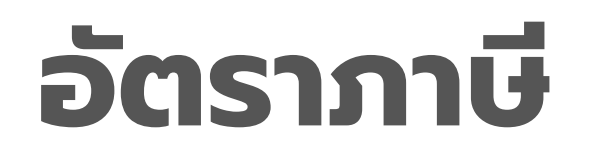

| เงินได้สุทธิ                 | ช่วงของเงินได้ | อัตราภาษี | ภาษีในแต่ละขั้น      |
|------------------------------|----------------|-----------|----------------------|
| 0 - 150,000                  | 150,000        | ยกเว้น    |                      |
| ιñu 150,000 - 300,000        | 150,000        | 5%        | 7, <mark>5</mark> 00 |
| เกิน 300,000 - 500,000       | 200,000        | 10%       | 20,000               |
| เกิน 500,000 - 750,000       | 250,000        | 15%       | 37,500               |
| ıñu 750,000 - 1,000,000      | 250,000        | 20%       | 50,000               |
| ıñu 1,000,000 - 2,000,000    | 1,000,000      | 25%       | 250,000              |
| ıñu 2,000,000 - 5,000,000    | 3,000,000      | 30%       | 900,000              |
| เกิน <b>5,000,000</b> ขึ้นไป |                | 35%       |                      |

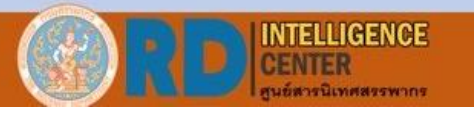

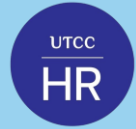

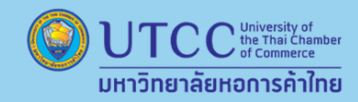

#### 1. เข้าไปที่เว็บไซต์ของกรมสรรพากร <u>www.rd.go.th</u> เลือก ยื่นภาษีเงินได้บุคคลธรรมดา และคลิกไปที่ "ยื่นแบบออนไลน์"

| -FILING หน้าหลัก แนะนำบริการ - คู่มือ-สื่อความรู้ กาม-<br>อีโฟส์ลัง ซึนแบบและช่าระกาษีออนไลน์                                                                    | -ตอบ ตรวจสอบขอคืน/น่าส่งเอกสาร เข้าสู่ระบบ สมัครสมาชิก                                                                                                    |
|----------------------------------------------------------------------------------------------------|----------------------------------------------------------------------------------------------------|
| ยื่นแบบและชำระภาษีทุกประเภทแบบ<br>ร้อนแบบออนไลน์<br>แม่มีบัญชี? สมัครสมาชิก                                                                                      |                                                                                                    |
| คู่มือการใช้งาน เอกสารคู่มือ   จิดีโอแนะนำ                                                                                                    |                                                                                                    |
| ໂປຣແກຣນຈັດເຫຣີຍມູ່ນ້ອມູລໃບແບບ RD Prep<br>ຈັດເຫຣີຍມູນ້ອມູລກາຣຍື່ນແບບສຳກຣັບຜູ້ປຣະກອບກາຣ<br>ທາວນ໌ໂກລດກົນກັ<br>Windows 32-bit<br>Link [1] [2] [3]   Link [1] [2] [3] | ໂປຣແກຣນຈັກເຫຣີຍມນ້ວມູລ RD Payroll 90/91<br>ຮ່ວຍຄຳນວณ ຈັດເຫຣີຍມນ້ວມູລກາຣຍື່ນແບບບຸคຄລຣຣຣນດາ ແລະກຣณีนາຍຈ້າຈຍື່ນແຫນ<br>ທາວນ໌ໂກລດກັນກັ<br>Windows 32-bit<br>Link [1] [2] [3] Windows 64-bit |

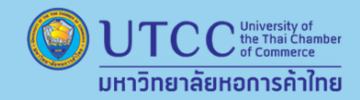

2. เข้าสู่ระบบด้วยหมายเลขบัตรประชาชน และรหัสที่ได้ตั้งไว้

 ทำการ "เข้าสู่ระบบ" ด้วยเลขบัตร ประชาชน แต่หากใครที่ยื่นครั้งแรกให้กด "สมัครสมาชิก" แล้วทำตามขั้นตอนก่อน

UTCC

HR

 ยืนยันตัวตนด้วยรหัส OTP ผ่านเบอร์ โทรศัพท์ที่ลงทะเบียนไว้

กดยื่นแบบ ภ.ง.ด.90/91 โดย ภ.ง.ด.90
 คือ คนที่มีรายได้นอกเหนือจากเงินเดือนที่
 ได้รับ เช่น ขายของออนไลน์แบบบุคคล
 ธรรมดา หรือเงินปันผล ส่วน ภ.ง.ด.91 คือ
 คนที่มีรายได้จากเงินเดือนเพียงอย่างเดียว
 โดยไม่มีรายได้เสริมจากช่องทางอื่น

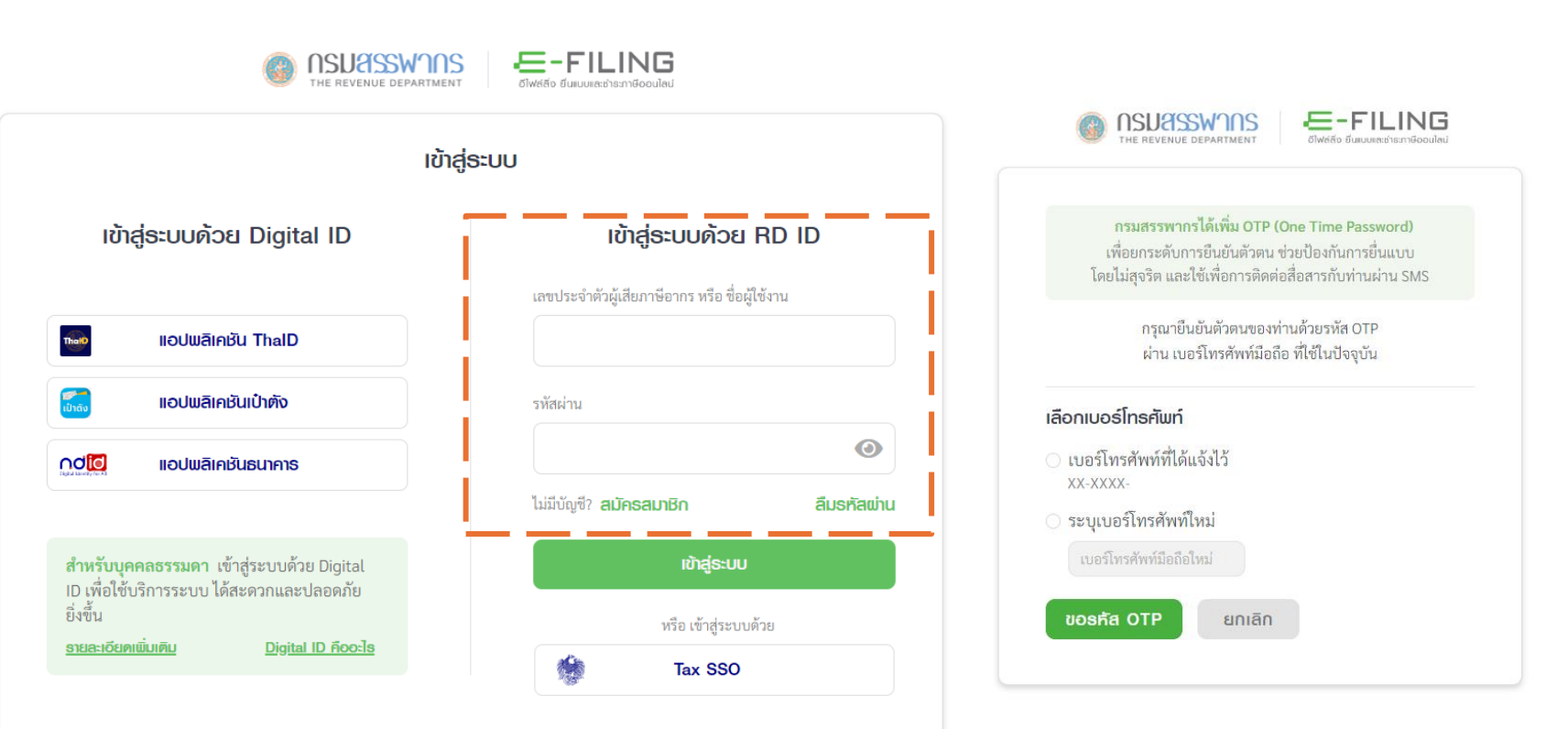

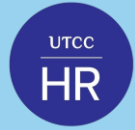

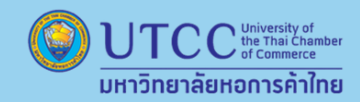

#### 3. เลือกประเภทของแบบภาษีที่ยื่น

• พนักงานประจำให้เลือก ยื่นแบบ ภ.ง.ด90/91

| ກ.ง.ດ.<br><b>90/91</b> | สำหรับคนที่มีเงินได้จากเงินเดือน ค่าจ้าง โบนัส, ดอกเบี้ยเงินฝาก, ปันผล, ค่าเช่า, อาชีพ<br>อิสระ, รับเหมา, การเกษตร เป็นต้น          | <u> ឪំបាលប្រ</u> |
|------------------------|----------------------------------------------------------------------------------------------------|------------------|
| ກ.ง.ດ.<br><b>94</b>    | สำหรับเงินได้จาก ค่าเช่า, วิชาชีพอิสระ, รับเหมาก่อสร้าง, เงินได้อื่นๆ ที่มีรายได้ช่วง<br>มกราคม - มิถุนายน ตั้งแต่ 60,000 บาทขึ้นไป | ยื่นแบบ          |
| ກ.ง.ດ.<br><b>95</b>    | สำหรับผู้ได้รับสิทธิลดอัตราภาษีเงินได้บุคคลธรรมดา                                                                                   | ยื่นแบบ          |

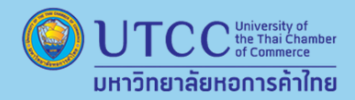

4. ระบุสถานะปัจจุบันของตนเอง

 $\frac{\mathsf{utcc}}{HR}$ 

 ระบบจะแสดงข้อมูลส่วนบุคคลต่าง ๆ ทั้งเลขประจำตัวผู้เสีย ภาษีอากร, ชื่อ-นามสกุล, วันเดือนปีเกิด, สถานที่ติดต่อ, ร้านค้า/กิจการส่วนตัว (ถ้ามี) ให้ทำการตรวจสอบความถูกต้อง จากนั้นให้ระบุ สถานะตนเอง โสด, สมรส, หม้าย กรณีที่สมรส แล้วจะมีให้เลือกว่า อยู่ร่วมกันตลอดปี ระหว่างปี หย่า หรือคู่ สมรสเสียชีวิตระหว่างปี 2566

#### ระบุสถานะปัจจุบันของตนเอง > โสด/หม้าย/สมรส

| เบบแสดงรายการกายเงนาด         |                            |                     |         |
|-------------------------------|----------------------------|---------------------|---------|
| ข้อมูลผู้มีเงินได้            |                            |                     | ピ แก้ไข |
| เลขประจำตัวผู้เสียภาษีอากร    | x-xxxx-xxxxx-xx-x          |                     |         |
| สื่อ มอมสออ                   | น้ำวามพิธี                 |                     |         |
| งย-น เมลกุล                   | uoows                      |                     |         |
| วันเดือนปีเกิด                | โสด                        |                     |         |
| สถานที่ติดต่อ                 | হিধন                       | 1                   |         |
|                               | หม้าย                      |                     |         |
| ร้านค้า/กิจการส่วนตัว (ถ้ามี) | สมรส                       | เพิ่มร้านค้า/กิจการ |         |
|                               | สมรสและอยู่รวมกนตลอดป 2566 |                     |         |
|                               | หย่าระหว่างปี 2566         |                     |         |
| สถานะ*                        | เลือกสถานะ                 | ~                   |         |
|                               |                            |                     |         |
|                               |                            |                     |         |
|                               |                            |                     |         |
| 4 000000                      |                            |                     |         |
| C 00110111100                 |                            |                     |         |

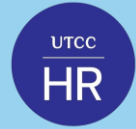

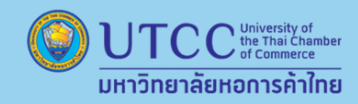

5. เลือกระบุเงินได้ตามแหล่งที่มาของตนเอง

เลือกระบุ **รายได้จากเงินเดือน** โดยใส่ข้อมูลจากหนังสือรับรองการหักภาษี ณ ที่จ่าย (50 ทวิ) ทั้งนี้หากใครมีรายได้จากทางอื่น เช่น ดอกเบี้ย, เงินปันผล, เงินได้จากการให้เช่าทรัพย์สิน หรืออื่น ๆ ตามหัวข้อ โปรดกรอกให้ครบถ้วน

โดยระบบจะแสดงหน้ารายได้ต่าง ๆ โดยแยกตามแหล่งที่มาของรายได้ เช่น รายได้จากเงินเดือน, รายได้จากฟรีแลนซ์, รายได้จากทรัพย์สิน, รายได้จากการลงทุน และรายได้ จากมรดกหรือได้รับมา

จากนั้นให้เลือกรายได้จากเงินเดือน คลิกที่ "ระบุข้อมูลช่อง 40(1)" ระบบจะให้กรอกข้อมูลดังนี้

- รายได้ทั้งหมด ให้รวมรายได้จากทุกนายจ้าง จากทุกบริษัทที่เข้าทำงานตลอดปี 2566 แล้วกรอกเลขเดียว
- ภาษีหัก ณ ที่จ่าย ให้รวมภาษีที่นายจ้างแต่ละที่หัก แล้วกรอกเลขเดียว
- เลขผู้จ่ายเงินได้ คือเลขประจำตัวผู้เสียภาษีอากรของนายจ้าง

เมื่อกรอกข้อมูลเรียบร้อยแล้ว คลิก "บันทึก" ทั้งนี้ หากมีรายได้อื่น ๆ ให้กรอกไล่ไปทีละข้อ โดยควรคำนวณตัวเลขให้พร้อม ก่อนเริ่มยื่นภาษีออนไลน์ เมื่อบันทึกรายได้แต่ละข้อเสร็จ ระบบของกรมสรรพากรจะพากลับไปที่หน้ารายได้เหมือนเดิม ขั้นตอนนี้แนะนำให้ตรวจสอบข้อมูลอย่างละเอียดว่าถูกต้องครบถ้วนหรือไม่

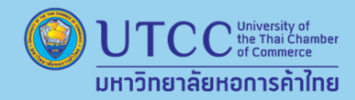

# ขั้นตอนการยื่นภาษีออนไลน์

#### เลือกระบุเงินได้ตามแหล่งที่มาของตนเอง

พนักงานประจำมีรายได้ทางเดียวให้เลือกระบุ "รายได้จากเงินเดือน" โดยใส่ข้อมูลจากหนังสือรับรองการหักภาษี ณ ที่จ่าย (50 ทวิ) ทั้งนี้หากใครมีรายได้จากทางอื่น เช่น ดอกเบี้ย, เงินปันผล, เงินได้จากการให้เช่าทรัพย์สิน หรืออื่นๆ ตามหัวข้อ โปรดกรอกให้ครบถ้วน

| รายได้จากเงินเคือน                                                                                                    | เงินได้ทั้งหมด    | มาษ์หัก ณ ที่จ่าย                                                                                                    |
|----------------------------------------------------------------------------------------------------|-------------------|----------------------------------------------------------------------------------------------------|
| เงินเดือนหรือเงินได้ตามสัญญาจ้างแรงงาน (มาตรา 40(1)) 🔞                                                                                              | ละบุขัดมูล        |                                                                                                    |
| เงินได้ที่นายจ้างจ่ายให้ครั้งเดียวเพราะเหตุออกจากงาน (กรณีไม่นำไปรวมคำนวณภาษี) (มาตรา 400<br>* กรณีว่าไปทรเขณการมคำนวณกาษี กระกลึ่งนำคำละหย่อนขณวัน | (1)) 🖗 ຣະບຸອິດມູສ | <ul> <li>← _netubutionstuliti</li> </ul>                                                                                                    |
| รายได้จากเปลี่แลนซี, ธับจ้างทั่วไป                                                                                                    |                   | เงินเคือนหรือเงินได้ตามสัญญาจ้างแรงงาน (มาตรา 40(1)) 🔘                                                                                                    |
| เงินได้จากการรับจ้าง ฟรีแลนซ์ ค่าค่าแหน่ง เบี้ยประชุม หรือค่านายหน้า (มาตรา 40(2)) 🔘                                                                | ธะบุขัดมูล        | 🗊 กรณีมีรายการเงินได้มากกว่า 1 รายการ                                                                                                    |
| รายได้จากกรับย์สิน. การกำธุรกิจ. อาษีพอิสระ                                                                                                    |                   | <ul> <li>เออก เหนุรายการขน และกรอกรายตะเอยด</li> <li>ในแบบแสดงรายการ จะแสดงเฉพาะผลรวมของเงินได้กั้งหมด และและผู้จ่ายเงินได้จะแสดงเฉพาะผู้ที่จ่ายสูงสุด</li> </ul> |
| ค่าสินชิทธิ์ ค่าสิทธิ์ในพรัพย์สินทางปัญญา (Royalty) และ ค่ากู้คริลล์ (Goodwill) หรือ เงินได้รายปีที่ไ                                               | ได้มา<br>ธะบุปัญล | ส่วนของผู้มีเงินได้                                                                                                    |
| ง แนคแรวม และคาสสากขาของศาส (มาครา 40(3)) 🖤<br>คำเข่า คำผิดสัญญาเข่าซื้อหรือซื้อขายเงินน่อน (มาครา 40(5)) 🚳                                         | ระบุข้อมูล        | รายการที่ 1 📋 สบ                                                                                                    |
| คำตอบแทนจากการประกอบวิชาชีพอิสระ วิชากฎหมาย การประกอบโรคศิลปะ วิศวกรรม สถาปัตย                                                                      | ອບຈານ             | (นินได้ทั้งหมด ภาษ์ดัก ณ ที่จ่าย (และผู้จ่ายเป็นได้ให้กับคุณ 🔍                                                                                                    |
| การบญช บระ เลศคลบกรรม (มาครา 40(0)) - 😻<br>เงินได้จากการรับเหมาที่ผู้รับเหมาที่งค่าแรงและค่าของ ที่ต้องลงทุนด้วยการจัดหาสัมการะ ในส่วนสำ            | าคัญ ระบอัฒนล     | เขาปนมีได้ได้ อ                                                                                                    |
| นอกจากเครือ(มือ (มาตรา 40(7)) 🚱                                                                                                    | - Analysi         | Laternation                                                                                                    |
|                                                                                                    |                   |                                                                                                    |

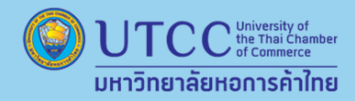

# ขั้นตอนการยื่นภาษีออนไลน์

6. กรอกข้อมูลค่าลดหย่อนภาษี ซึ่งค่าลดหย่อนภาษีของปี 2566 แบ่งออกเป็น 4 กลุ่ม ดังนี้

| <mark>กลุ่มที่ 1 ค่าลดหย่อนภาษีส่วนตัวและครอบครัว</mark><br>• ค่าลดหย่อนส่วนตัว 60,000 บาท<br>• ค่าลดหย่อนฝากครรภ์และคลอดบุตร ไม่เกิน 60,000 บาท<br>• ค่าลดหย่อนภาษีบุตร 30,000 บาท (เพิ่มอีก 30,000 บาท สำหรับบุตรคนที่ 2 ขึ้นไป)                                                | <b>กลุ่มที่ 2 ค่าลดหย่อนภาษีกลุ่มประกัน และการลงทุน</b><br>• ลดหย่อนเงินประกันสังคมไม่เกิน 9,000 บาท<br>• ลดหย่อนประกันสุขภาพบิดามารดา ไม่เกิน 15,000 บาท<br>• ลดหย่อนเบี้ยประกันชีวิตและประกันสุขภาพ รวมกันไม่เกิน 100,000 บาท<br>• ลดหย่อนกองทุน RMF ไม่เกิน 500,000 บาท<br>• ลดหย่อนกองทุน SSF ไม่เกิน 200,000 บาท<br>* ค่าลดหย่อนกองทุน RMF และ SSF รวมกันไม่เกิน 500,000 บาท |
|----------------------------------------------------------------------------------------------------|----------------------------------------------------------------------------------------------------|
| <b>กลุ่มที่ 3 ค่าลดหย่อนภาษีกลุ่มเงินบริจาค</b><br>• ลดหย่อนเงินบริจาคทั่วไป ไม่เกิน 10% ของเงินได้<br>• ลดหย่อนเงินบริจาคเพื่อการศึกษา การกีฬา และการบริจาคสาธารณะ 2 เท่าของเงิน<br>บริจาค แต่ไม่เกิน 10% ของเงินได้<br>• ลดหย่อนเงินบริจาคให้กับพรรคการเมือง ไม่เกิน 10,000 บาท | <b>กลุ่มที่ 4 ค่าลดหย่อนกลุ่มกระตุ้นเศรษฐกิจของรัฐ</b><br>• ลดหย่อนโครงการซ้อปดีมีคืน ไม่เกิน 40,000 บาท<br>• ลดหย่อนดอกเบี้ยกู้ยืมเพื่อซื้อที่อยู่อาศัย ไม่เกิน 100,000 บาท                                                                                                    |

\*\* ระบบจะดำเนินการคำนวณค่าใช้จ่าย และลดหย่อนภาษี ออกมาเป็น เงินได้สุทธิ ซึ่งจะถูกนำไปคำนวณภาษี

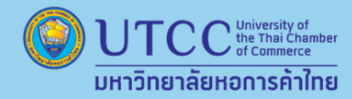

UTCC

HR

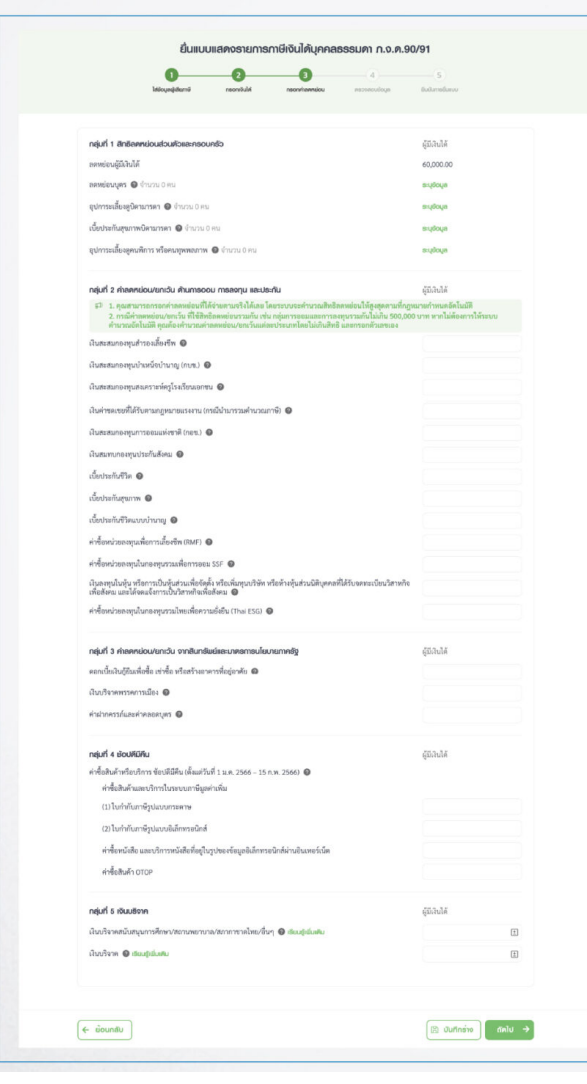

ระบุ **รายการลดหย่อน** เช่น กองทุน, เบี้ยประกัน, ประกันสังคม ที่เรามี รวมไปถึงค่าใช้จ่าย "ช้อปดีมีคืน" (ถ้ามี)

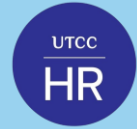

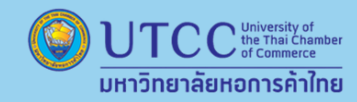

7. ตรวจสอบข้อมูลทั้งหมด และกดยืนยันการยื่นแบบ

• เสร็จสิ้นการยื่นแบบภาษีเงินได้บุคคลธรรมดา แต่ต้องอัพโหลดเอกสารค่าลดหย่อนอื่น ๆ เพิ่มเติมด้วย เพื่อความรวดเร็วในการขอคืนภาษี

กรณีมีภาษีที่ต้องชำระเพิ่ม และต้องการชำระผ่านช่องทางอิเล็กทรอนิกส์ ผู้ยื่นสามารถดูช่องทางการชำระได้ที่ <u>https://efiling.rd.go.th/rd-cms/bank</u> แต่หากมีภาษี ที่ชำระไว้เกินและต้องการขอคืน ให้ผู้ยื่นทำการสมัครพร้อมเพย์ด้วยเลขบัตรประชาชน ระบบจะทำการคืนภาษให้อัตโนมัติ และจะแจ้งผลการคืนภาษี ผ่าน SMS เบอร์โทรศัพท์ที่ผู้ยื่นได้ลงทะเบียนไว้ หากมีข้อสงสัยต้องการสอบถามข้อมูลเพิ่มเติม โทร.1161 (RD Intelligence Center)

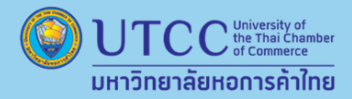

## ขั้นตอนการยื่นภาษีออนไลน์

| ชื่นแบบและเงราะการกาษีเป็นได้บุคคลชรรมกา ก                                                                                                    | 1.0.0.90/91 |     | กระบอลี แล้ว เอล กละ แบบสลอกระโอก                                                               |
|----------------------------------------------------------------------------------------------------|-------------|-----|-------------------------------------------------------------------------------------------------|
|                                                                                                    | 0           | 0   |                                                                                                 |
| <br>galar al analysis and analysis and                                                                                                    |             |     | ศูณตองการขอสนเงินกาษที่สำรังเข้านไว้หรือไม่?                                                    |
|                                                                                                    |             | 1   | <ul> <li>คือเการขอคิน</li> <li>ไม่คืองการ</li> <li>ส่วนที่ 2 การประสงค์ขอคินเป็นภาษี</li> </ul> |
| Perturcuritermen z Buch subbosecen                                                                                                    |             | /   | TULGHIBHTU SMS WUBT XX-XXXX-8888                                                                |
| shulddaraw                                                                                                    |             |     | ซู่สมสุข ต้องการอุดทหุนเงินภาษีให้แก่พรรดการเมืองหรือไม่?                                       |
| and an his sold                                                                                                    |             | 1   | <ul> <li>ต้องการอุดหนุน ไม่ต้องการ ส่วนที่ 3 การและและนายุคหญุณในการให้แก่พระความมี</li> </ul>  |
| the sector manufacture of the                                                                                                    | 10.000.00   |     |                                                                                                 |
| de Albim antidas                                                                                                    | TALAURITH   | 1.2 | พระบารเอนต์ 000 พระพระพระไหกรี่สะยา 100.00 บระพ                                                 |
| in sector market                                                                                                    | PROBLEM     | 1   |                                                                                                 |
| A Automatica mention                                                                                                    | Athini      |     | 1 X Y Y Y Y                                                                                     |
| 10-5-54Rps111-4-scaund                                                                                                    | 10060601    |     |                                                                                                 |
|                                                                                                    |             | 1   |                                                                                                 |
|                                                                                                    |             | 2   | หากต้องการเงินภาษิคื                                                                            |
| memorane                                                                                                    |             | 1.1 |                                                                                                 |
| e-fillentrie gibbans                                                                                                    | 1-MARLIN    | 1   | ให้เลือกขอคืบเงิน                                                                               |
| war is defined to the data ability barrenas distances in the first sector of a large state of the sector of the sector of the se | 497.00      |     | theorisonatoa                                                                                   |
| de môte a desarrelants                                                                                                    | SAMOUT      | 1   |                                                                                                 |
| de middens/fersous nue tit um zue te                                                                                                    | 200.000     | 10  |                                                                                                 |
| www.ardirectorecombine/fairtellauraltacom                                                                                                    | 41,7518     |     |                                                                                                 |
| de erfentliggenene varie                                                                                                    | 381.12518   | 1.5 |                                                                                                 |
| Constitution constitution                                                                                                    |             | 1   |                                                                                                 |
| saarnied drukke                                                                                                    | 249,051.18  |     |                                                                                                 |

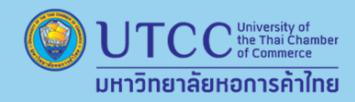

### ยื่นผิด / ใส่ข้อมูลไม่ครบ

สามารถยื่นภาษีใหม่ได้จนกว่าจะหมดเวลาการยื่นภาษี

• ยื่นภาษีแบบออนไลน์ ให้เข้าระบบและเลือก " ยื่นเพิ่มเติม " เพิ่มข้อมูลให้ถูกต้องอีกครั้ง

• ระยะเวลาการยื่นภาษีแบบออนไลน์ ตั้งแต่วันที่ 1 มกราคม – 8 เมษายน 2567

• ระยะเวลาการยื่นภาษีแบบกระดาษ ตั้งแต่วันที่ 1 มกราคม – 31 มีนาคม 2567

### เงื่อนไขค่าปรับในการยื่นภาษี

ไม่ยื่นภาษีภายในเวลาที่กำหนด จะถูกปรับไม่เกิน 2,000 บาท

 ไม่จ่ายภาษีภายในเวลาที่กำหนด ต้องเสียเงินเพิ่มอีกร้อยละ 1.5 ต่อเดือน ของเงินภาษีที่ต้อง ชำระตั้งแต่วันที่เลยกำหนดยื่น จนถึงวันชำระภาษี

#### จ่ายภาษีก้อนเดียวไม่ไหว

#### ผ่อนชำระได้

- ต้องมียอดภาษีที่ต้องจ่าย 3,000 บาทขึ้นไป
- แบ่งผ่อนเป็น 3 งวด เท่ากัน 0% ไม่มีดอกเบี้ย
- ติดต่อขอชำระได้ที่ สำนักสรรพากร หรือ เว็บไซต์

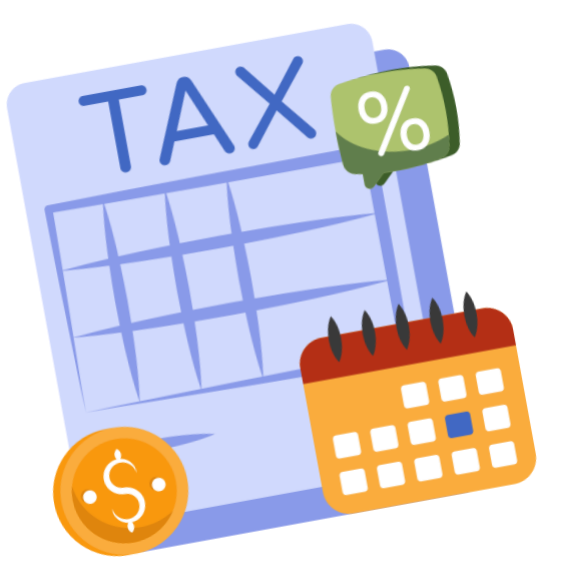

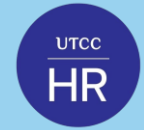

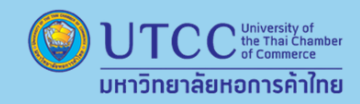

### ขอคืนเงินภาษี

#### สามารถรับเงินภาษีคืนผ่าน ช่องทางการคืนเงิน ดังนี้

 การคืนเงินเข้าบัญชีธนาคารที่ลงทะเบียนพร้อมเพย์ด้วยเลขประจำตัวประชาชน 13 หลัก กรมสรรพากรจะทำการโอนเงินภาษีที่ได้อนุมัติคืนเข้าบัญชีเงินฝากธนาคารที่ลงทะเบียนพร้อมเพย์ สำหรับบุคคล ธรรมดาสัญชาติไทยที่ลงทะเบียนพร้อมเพย์ด้วยเลขประจำตัวประชาชนกับบัญชีเงินฝากธนาคารและได้แจ้งความประสงค์ขอรับเงินคืนเข้าบัญชีเงินฝากธนาคารดังกล่าว

2. การคืนเงินผ่านสาขาธนาคารกรุงไทย จำกัด (มหาชน) และธนาคารเพื่อการเกษตรและสหกรณ์การเกษตร (ธ.ก.ส.) กรณีผู้ขอคืนเงินภาษีไม่ประสงค์รับเงินภาษีคืนด้วยการโอนเงินภาษีคืนเข้าบัญชีเงิน ฝากธนาคารที่ลงทะเบียนพร้อมเพย์ กรมสรรพากรจะออกหนังสือแจ้งคืนเงินภาษีเงินได้บุคคลธรรมดา (ค.21) เป็นหลักฐานเพื่อนำไปติดต่อรับเงินคืนที่สาขาธนาคารธนาคารกรุงไทย หรือธนาคารเพื่อ การเกษตรและสหกรณ์การเกษตร ดังนี้

| ผู้ขอคืน                                                          | ธนาคารกรุงไทย จำกัด (มหาชน)                                                                                                    | ธนาคารเพื่อการเกษตร<br>และสหกรณ์การเกษตร                                                                                                    |
|-------------------------------------------------------------------|----------------------------------------------------------------------------------------------------|----------------------------------------------------------------------------------------------------|
| กรณีผู้ขอคืนภาษีเดินทางไปรับเงินภาษี<br>คืนที่สาขาธนาคารด้วยตนเอง | <ol> <li>แจ้งธนาคารคืนเงินเข้าบัญขีเงินฝากธนาคาร<br/>ที่ลงทะเบียนพร้อมเพย์กรณีที่ผู้ขอคืนลงทะเบียน<br/>พร้อมเพย์ด้วยเลขประจำตัวประชาชนกับบัญชี<br/>เงินฝากธนาคารหลังจากได้รับหนังสือ ค.21</li> <li>คืนเข้าบัญขีเงินฝากธนาคารกรุงไทย</li> <li>คืนเงินด้วยบัตรเงินสด e-Money</li> </ol> | <ol> <li>แจ้งธนาคารคืนเงินเข้าบัญชีเงินฝาก<br/>ธนาคารที่ลงทะเบียนพร้อมเพย์ กรณีที่ผู้ขอ<br/>คืนลงทะเบียนพร้อมเพย์ด้วยเลขประจำตัว<br/>ประชาชนกับบัญชีเงินฝากธนาคารหลังจาก<br/>ได้รับหนังสือ ค.21</li> <li>คืนเข้าบัญชีเงินฝาก ธ.ก.ส.</li> </ol> |
| กรณีผู้ขอคืนภาษีมอบอำนาจให้ผู้อื่นไป<br>ดำเนินการแทนที่สาขาธนาคาร | คืนเข้าบัญชีเงินฝากธนาคารกรุงไทย ของผู้ขอคืน<br>ภาษี                                                                                                    | คืนเข้าบัญชีเงินฝาก ธ.ก.ส. ของผู้ขอคืนภาษี                                                                                                    |

 การคืนเงินสำหรับผู้ขอคืนที่ไม่สามารถลงทะเบียนพร้อมเพย์ด้วยเลขประจำตัวประชาชน 13 หลัก กรณี ชาวต่างชาติ ห้างหุ้นส่วนสามัญ คณะบุคคล วิสาหกิจชุมชน และกองมรดกที่ยังไม่ได้แบ่ง กรมสรรพากรจะออกหนังสือ ค.21 (หนังสือแจ้งคืนเงินภาษีเงินได้บุคคลธรรมดา) พร้อมเช็ค โดยจัดส่งทางไปรษณีย์ตามที่อยู่บนแบบแสดงรายการให้ผู้ขอคืน เพื่อนำไปเข้าบัญชีเงินฝากที่สาขาธนาคาร เท่านั้น

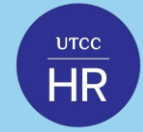

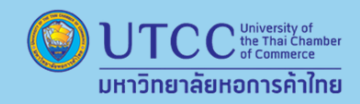

### ขอคืนเงินภาษี

#### สามารถตรวจสอบบัญชีธนาคาร กรณีกรมสรรพากรคืนเงินเข้าบัญชีเงินฝากธนาคารแบบพร้อมเพย์ ได้ดังนี้

1. ตรวจสอบผ่านเว็บไซต์ของกรมสรรพากร www.rd.go.th > เมนู My Tax Account ตรวจสอบข้อมูลทางภาษี > Login เข้าระบบ > ติดตามสถานะและส่งเอกสาร > สอบถามชื่อธนาคารที่นำเงินคืนภาษีเข้า บัญชีพร้อมเพย์

2. ตรวจสอบจากสมุดบัญชีเงินฝากทุกบัญชีของทุกธนาคารที่มี ว่าเคยเปิดบัญชีไว้กับธนาคารใดบ้าง

3. ตรวจสอบผ่านเว็บไซต์ของธนาคาร, ตู้ ATM หรือ Application Mobile ของแต่ละธนาคาร โดยเลือกบริการ พร้อมเพย์ เมื่อระบุเลขประจำตัวประชาชน ระบบของธนาคารจะแจ้งว่าได้เคยลงทะเบียนไว้กับ ธนาคารใด จากนั้นขอให้ติดต่อธนาคารโดยตรง

ทั้งนี้ เมื่อผู้เสียภาษีลงทะเบียนพร้อมเพย์ด้วยเลขประจำตัวประชาชนที่ธนาคารใด หากต้องการแก้ไขเปลี่ยนแปลงสามารถติดต่อได้ที่ธนาคาร \*\* กรมสรรพากรจะดำเนินการคืนเงินภาษี ภายใน 3 เดือน กรณีมีเอกสารชัดเจนแสดงว่า ได้มีการเสียภาษีไว้เกิน ผิด ซ้ำหรือไม่มีหน้าที่ต้องเสีย นับแต่วันที่ได้รับคำร้องขอคืนเงินภาษีด้วยแบบ ภ.ง.ด.90/91 ที่แจ้งความประสงค์ขอคืนเงินภาษี หรือแบบ ค.10

#### ไม่เห็นด้วย กรณีไม่ได้รับเงินคืนภาษี หรือได้รับเงินคืนภาษีน้อยกว่าที่ขอคืน

กรณียื่นแบบ ภ.ง.ด.90/91 ขอคืนเงินภาษีแต่ไม่ได้รับเงินคืนภาษีที่ขอคืน หรือได้รับเงินคืนภาษีน้อยกว่าที่ขอคืน หากไม่เห็นด้วยกับการพิจารณาคืนเงินภาษีดังกล่าว ให้ทำหนังสืออุทธรณ์ ต่อเจ้าหน้าที่ผู้ทำคำสั่งภายใน 15 วัน นับแต่วันที่ได้รับหนังสือแจ้งไม่คืนเงินภาษีอากร ค.30 หรือ ค.21 แล้วแต่กรณียื่น ณ สำนักงานสรรพากรพื้นที่ตามภูมิลำเนาที่ปรากฏในหนังสือแจ้งฯ โดยจัดทำ หนังสืออุทธรณ์ขึ้นเองและชี้แจงข้อเท็จจริงพร้อมแนบเอกสารประกอบ